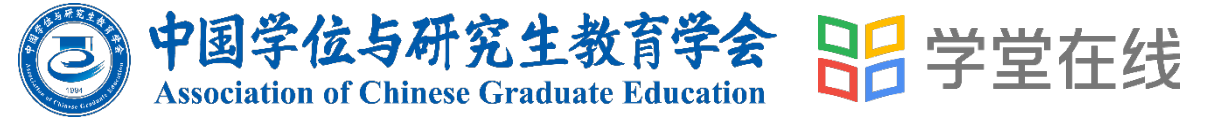

# 四有关师学院 学习操作指南

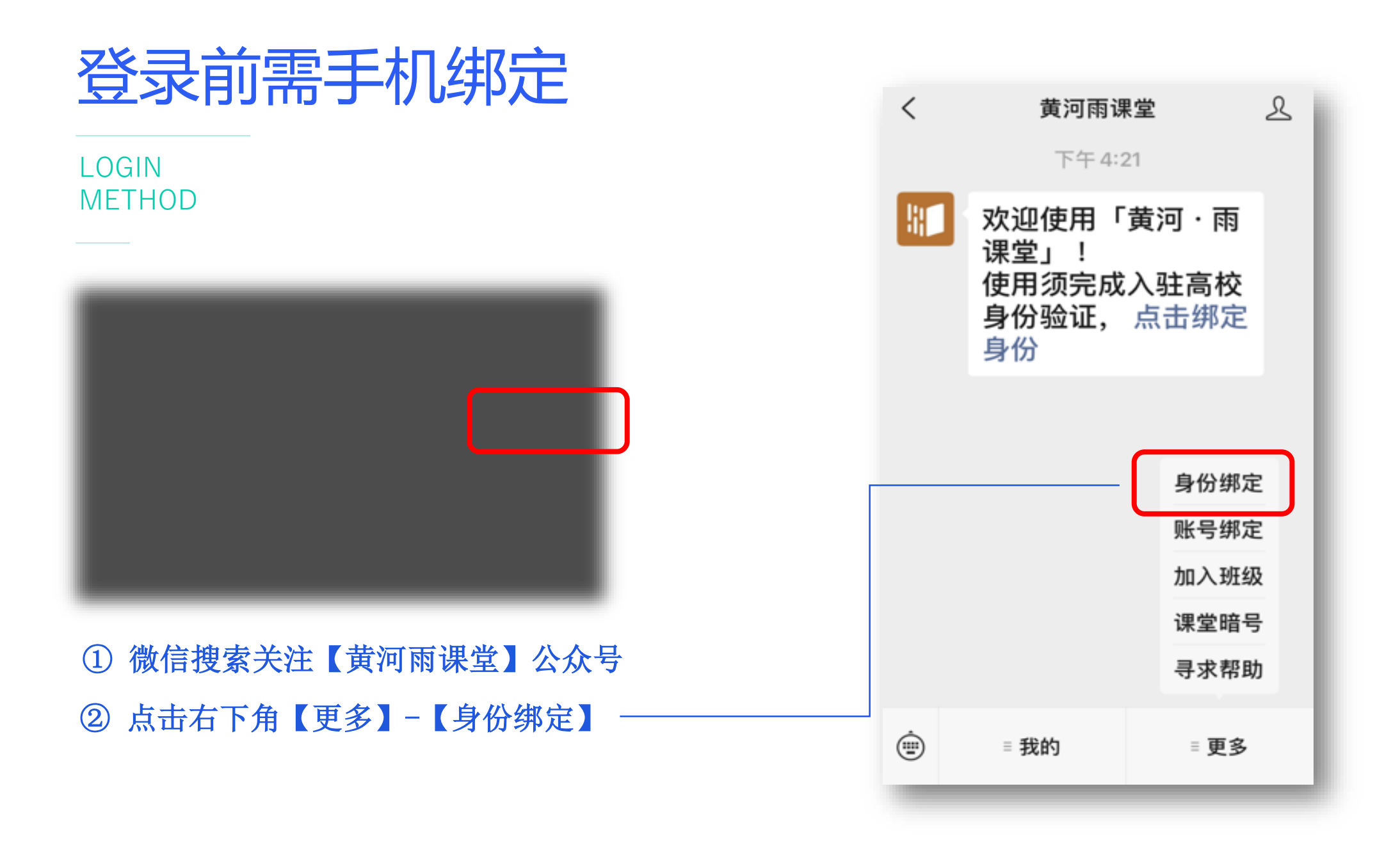

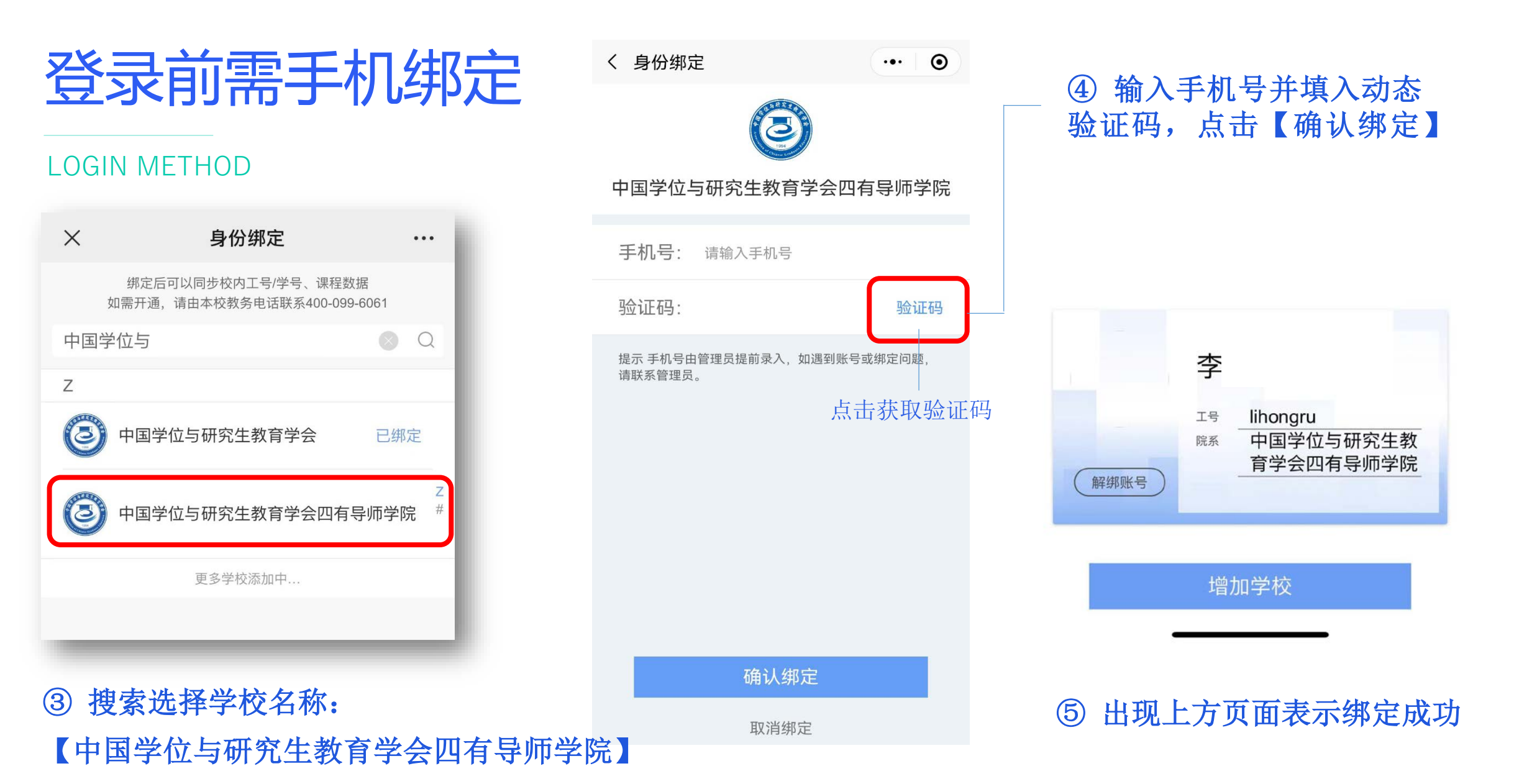

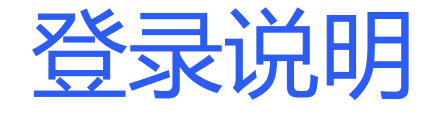

LOGIN METHOD

登录平台门户: https://acgecfd.yuketang.cn/ 在门户页面选择

【登录】

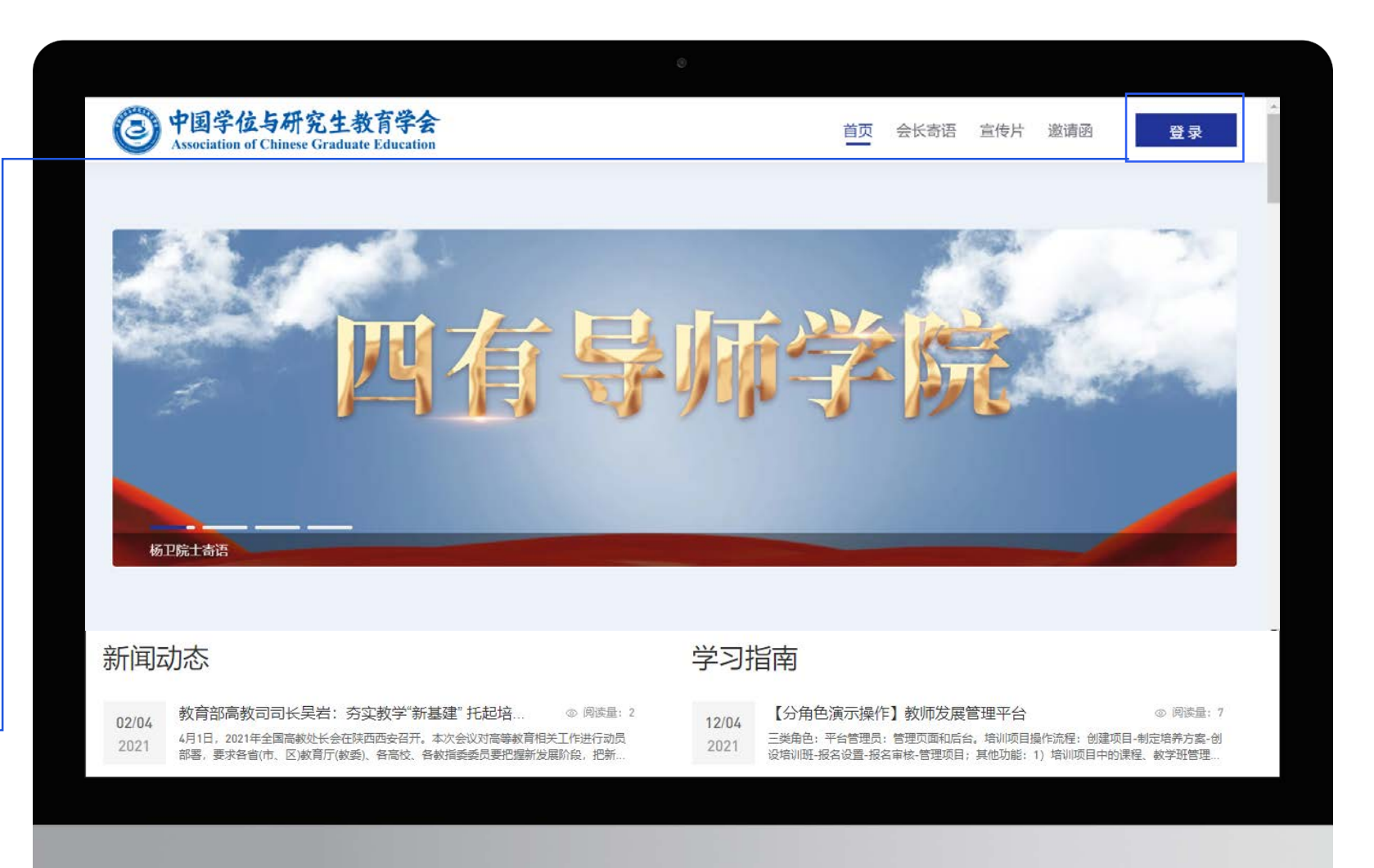

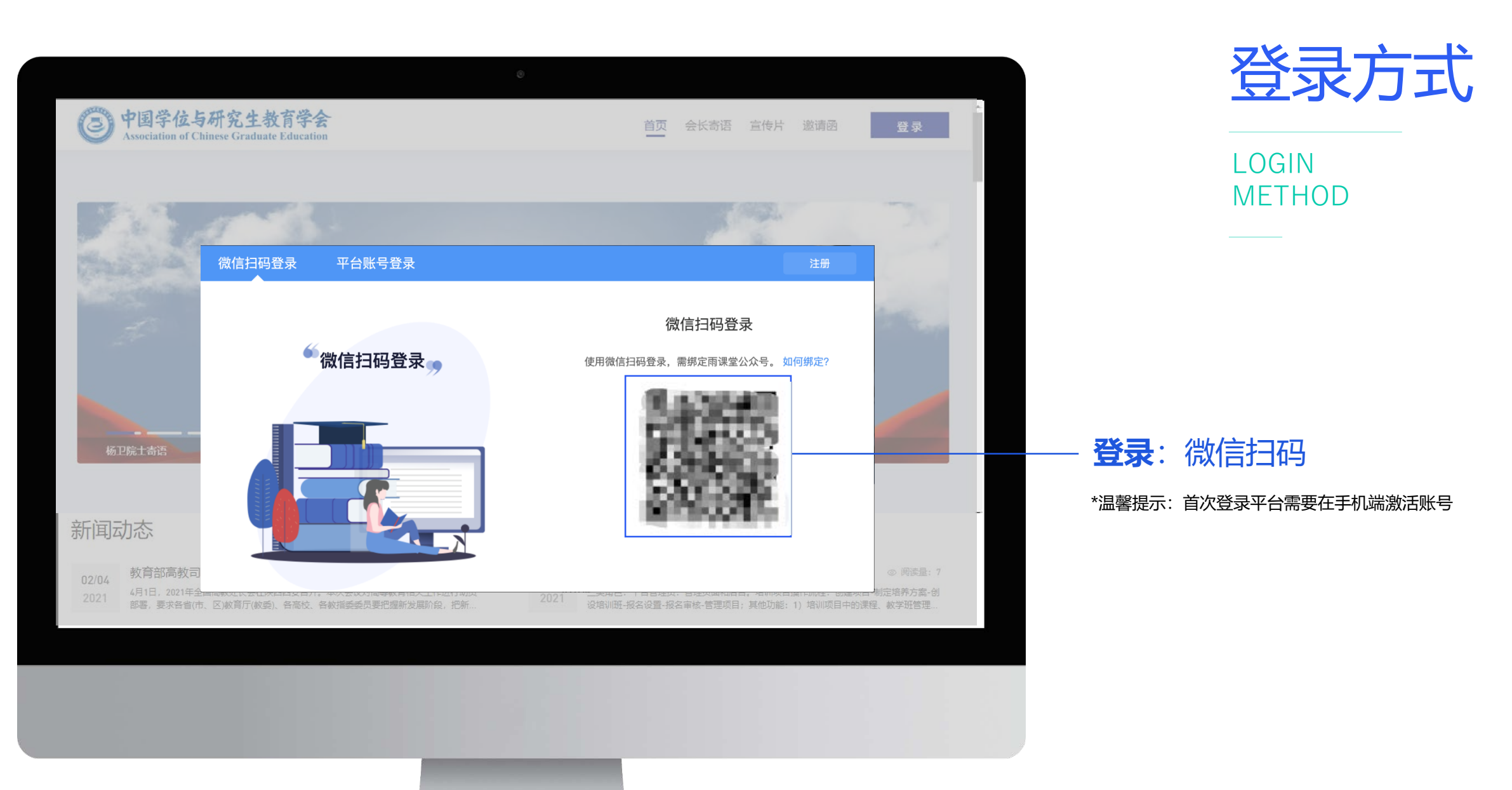

创新教育 改变世界 New Education New World

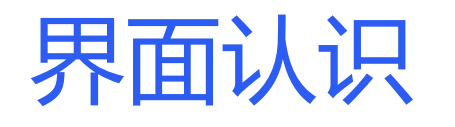

| (not card)                             |  |  |
|----------------------------------------|--|--|
| ATTACT SAL                             |  |  |
| 111111111                              |  |  |
| Reference Concernations and the second |  |  |

| 培训项目              | ▼测试培训班        |                                      |        |    | 进入:   | avun   |
|-------------------|---------------|--------------------------------------|--------|----|-------|--------|
| 53                | 2021-04-08 00 | 00 - 2021-05-31 00 00                |        |    | Øi    | 主度: 0% |
| 数学管理 程程           | i.            | 数学改革与创新-混合式数学设计实践                    |        | 0% | (長学习) |        |
| 学習住式<br>第29资源     | 2             | 信息技术-信息技术与数学设计深度融合                   |        | 0% | 去举习   |        |
| <b>日日</b><br>最新公告 | 3             | 教学质量评价与保障-教学质量保障,形成性评价、CBE           |        | 0% | 去学习   |        |
|                   | 4             | 研究主导师的任务与责任                          |        | 0% | 去学习   |        |
| 連程建设              | 5             | 面向新时代学生的课程思数:以课程设计为基础(研究<br>生)       |        | 0% | 会学习   |        |
| . 1970 88 64      | 6             | Writing and Publishing Review Papers |        | 0% | 去学习   |        |
|                   | 7             | 课程思致·如盐入味,课程思改建设思路与设计实践              |        | 0% | 去学习   |        |
|                   | 8             | 高校青年教師圧力管理与心理演話                      |        | 0% | 去學习   |        |
|                   | 9             | 科研与论文写作                              |        | 0% | 去學习   |        |
|                   | 10            | 板书的电子论                               |        | 0% | 去學习   |        |
|                   |               |                                      | 查看更多 × |    |       |        |

【菜单栏】 可点击切换进行不同功能区选择

对应功能菜单的主界面,展示具体内容

【主界面】

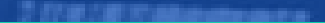

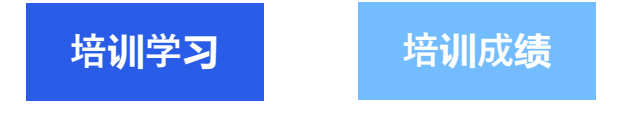

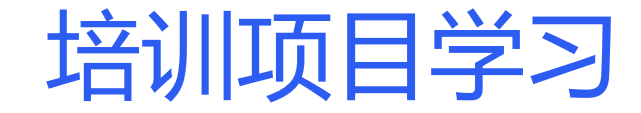

#### 进入平台,在【我参加的培训】中查看对应项目,学校共开设2期培训,请先点击进入1期学习,2期开放时间 另行通知。

| 3                   | 我管理的项目 我参加的培                                  | 训<br>                                                                                                  |                   |
|---------------------|-----------------------------------------------|----------------------------------------------------------------------------------------------------|-------------------|
| <b>下</b><br>培训项目    |                                               | <ul> <li>▶ 北京体育大学2023年度新增研究生导师岗前培训</li> <li>① 2023-07-15 00:00 - 2023-08-20 23:59</li> </ul>           | 总进度<br><b>0</b> % |
| <b>下</b> 見<br>教学管理  | 智时无法查看                                        |                                                                                                    |                   |
| □□□<br>个人档案         | 北京体育大学<br>参加培训统计 (每天凌晨更新)                     | <ul> <li>▶ 北京体育大学2023年度四有导师学院2期</li> <li>① 2023-09-04 00:00 - 2023-11-30 23:59</li> </ul>              | 总进度<br>0%         |
|                     | <b>培训次数</b><br>共参加 <b>3</b> 次,获得 <b>0</b> 次证书 |                                                                                                    |                   |
|                     | <b>培训课程</b><br>完成 5 门, 0 学分, 12.89 学时         | <ul> <li>▶ 北京体育大学2023年度四有导师学院1期</li> <li>① 2023-02-01 00:00 - 2023-03-17 23:59</li> <li>已结课</li> </ul> | 总进度<br>38.16%     |
|                     | 培训时长 ⑦<br>观看视频 11 小时 1 分<br>观看直播 0 小时 0 分     |                                                                                                    |                   |
| <ul><li>.</li></ul> | 最新公告                                          |                                                                                                    |                   |

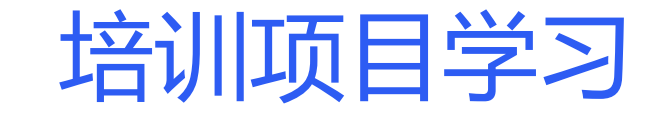

### 点击进入后,在【我参加的培训】中查看对应1期项目,点击【去选课】,根据选课要求选择您想要学习的课程。

培训成绩

培训学习

| 0    | 我参加的培训                                    |                                                               |                     |                                                               |                     |                   |      |
|------|-------------------------------------------|---------------------------------------------------------------|---------------------|---------------------------------------------------------------|---------------------|-------------------|------|
|      |                                           | 培训来源全部                                                        |                     |                                                               |                     |                   |      |
| 教学管理 |                                           | ▼ 体验项目-2022年度四有导师学院<br>() 2022-09-05 00 00 - 2023-09-05 23:59 |                     |                                                               | 总进度<br>0%           |                   |      |
|      | 中国学位与研究生教育学会<br>参加1会训练计 (每天凌晨再新)          | · · · · · · · · · · · · · · · · · · ·                         | ▲ 吉秀小生              | • # 2 +423川田府                                                 |                     |                   |      |
|      | <b>培训次数</b><br>共参加1次,获得0次证书               |                                                               |                     |                                                               |                     | 点击选课,             | 加入学习 |
|      | 增训课程<br>完成 0 门, 0 学分, 0 学时                | 1 2022-研究生教育                                                  | 的信念与动力              | 中国学位与研究生教育学会<br>Association of Chinese Graduate Education     |                     | 首页 了解项目 参加须知 联系我们 | 学习空间 |
|      | 培训时长 ⑦<br>观看视频 0 小时 58 分<br>观看直播 0 小时 0 分 | 2         2022-研究生教育           3         2022-研究生教育           | 为学有道与为人有德的学识扎实与育人道地 | 2022-工程专业学位研                                                  | 究生培养体系构建            |                   |      |
| 4    | 教师培训学时填报                                  | 4 2022-研究生教育                                                  | 的仁者爱人与知人为教          | 与头战<br>0人已加入    4次直看                                          |                     |                   |      |
|      | 目如八件                                      | 5 2022-研究生导师                                                  | 如何履行好立德树人职责         | 202201-体验项目 ><br>开课时间 选课时间<br>2022-09-05至2023-09-05 2022-09-0 | 学时 学分(分)<br>05至 2.5 | 选课                |      |

课程介绍

课程简介

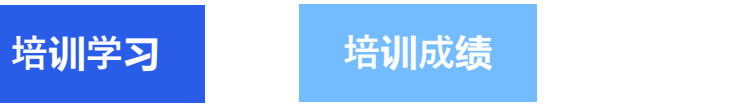

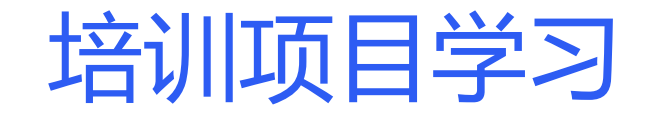

#### 选完课程后,点击【进入培训班】查看学习内容进行学习。

|                                                                                                    | 进入培训班                                                          |
|----------------------------------------------------------------------------------------------------|----------------------------------------------------------------|
|                                                                                                    | 总进度:0%                                                         |
| 0%                                                                                                    | 去学习                                                            |
| <b>成果写作与发表</b><br>2101-【年终尊享】2021教师培训精 箇 开课时间: 2021-12-28/00:00 至 2023-01-01/00:00<br>公告 学习进度                                  |                                                                |
| 内容总览 收起       1       1       1       1       1       1       1                                                                | 请在 2023-01-01/00:00 前完成学习 未开始                                  |
| <ul> <li>・ 2教学学术</li> <li>○ 2教学学术</li> <li>○ 2教学学术</li> <li>○ 2教学学术</li> <li>○ 3学术研究论文的形式规范</li> <li>○ 3学术研究论文的形式规范</li> </ul> | 请在 2023-01-01/00:00 前完成学习 未开始<br>请在 2023-01-01/00:00 前完成学习 未开始 |
|                                                                                                    | 0%         系——课程思政的顶       0%         Cx                       |

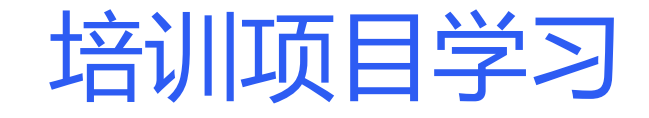

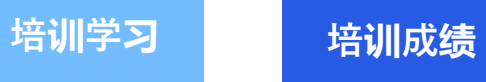

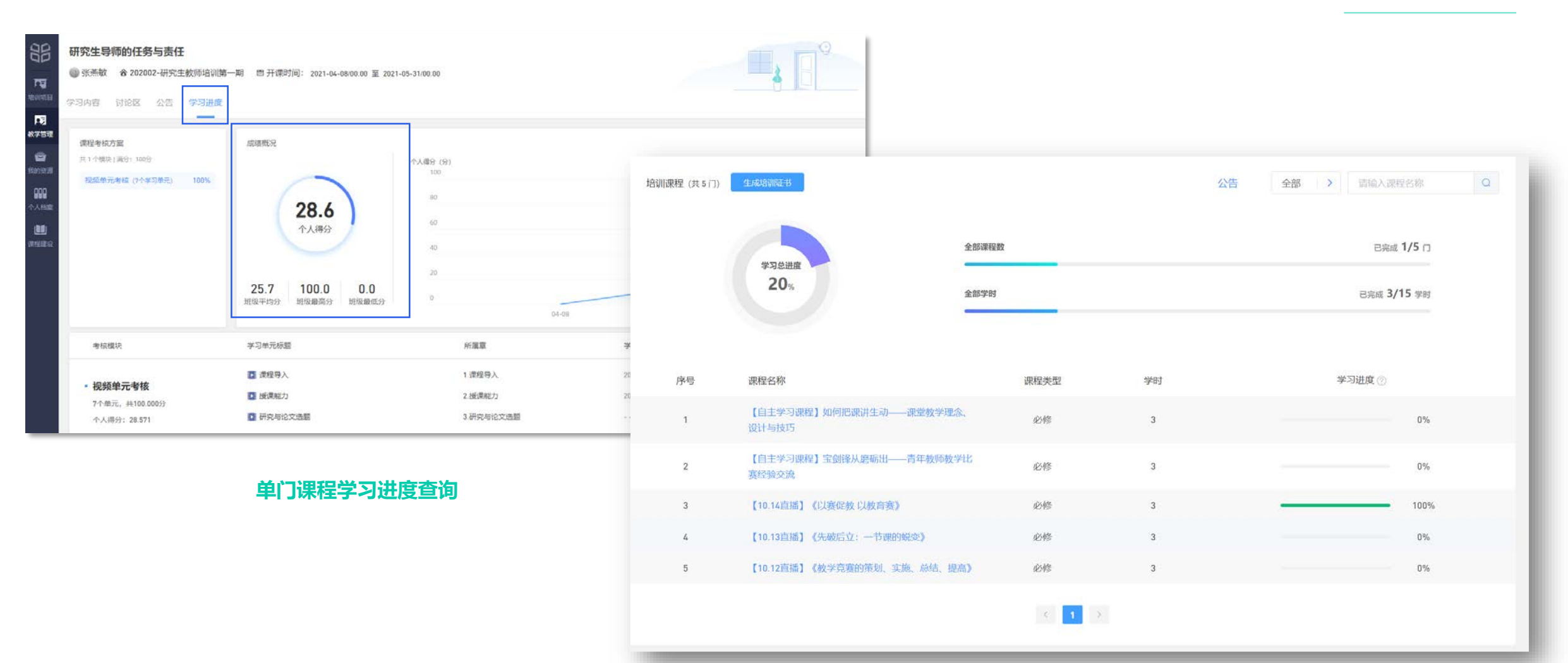

#### 培训项目学习进度查询

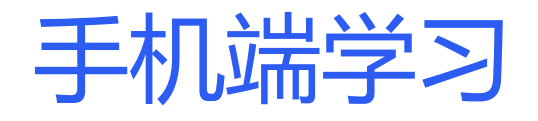

#### 黄河雨课堂

打开微信【黄河雨课堂】小程 序,在【我听的课】中查看相 应课程,点击即可学习。

| く黄河  | 雨课堂                                                                                            | ۲ | 搜索  |     |  |  |  |  |  |
|------|------------------------------------------------------------------------------------------------|---|-----|-----|--|--|--|--|--|
| 全部 = | 视频 文章                                                                                          |   | 公众号 | 小程序 |  |  |  |  |  |
| 黄河雨课 | 河雨课堂 - 公众号                                                                                     |   |     |     |  |  |  |  |  |
|      | <ul> <li>黄河雨课堂</li> <li>为师生提供覆盖课前、课中、课</li> <li>后的智慧教学解决方案</li> <li>◆北京慕华信息科技有限 C关注</li> </ul> |   |     |     |  |  |  |  |  |
|      | 身份绑                                                                                            | 定 | 课程  |     |  |  |  |  |  |
|      | 账号绑                                                                                            | 定 | 课件库 |     |  |  |  |  |  |
| 黄河雨课 | 黄河雨课堂 - 小程序 更多 >                                                                               |   |     |     |  |  |  |  |  |
|      | <ul> <li>黄河雨课堂</li> <li>为师生提供覆盖课前、课中、课</li> <li>后的智慧教学解决方案</li> <li>◎北京慕华信息科技有限 使用过</li> </ul> |   |     |     |  |  |  |  |  |

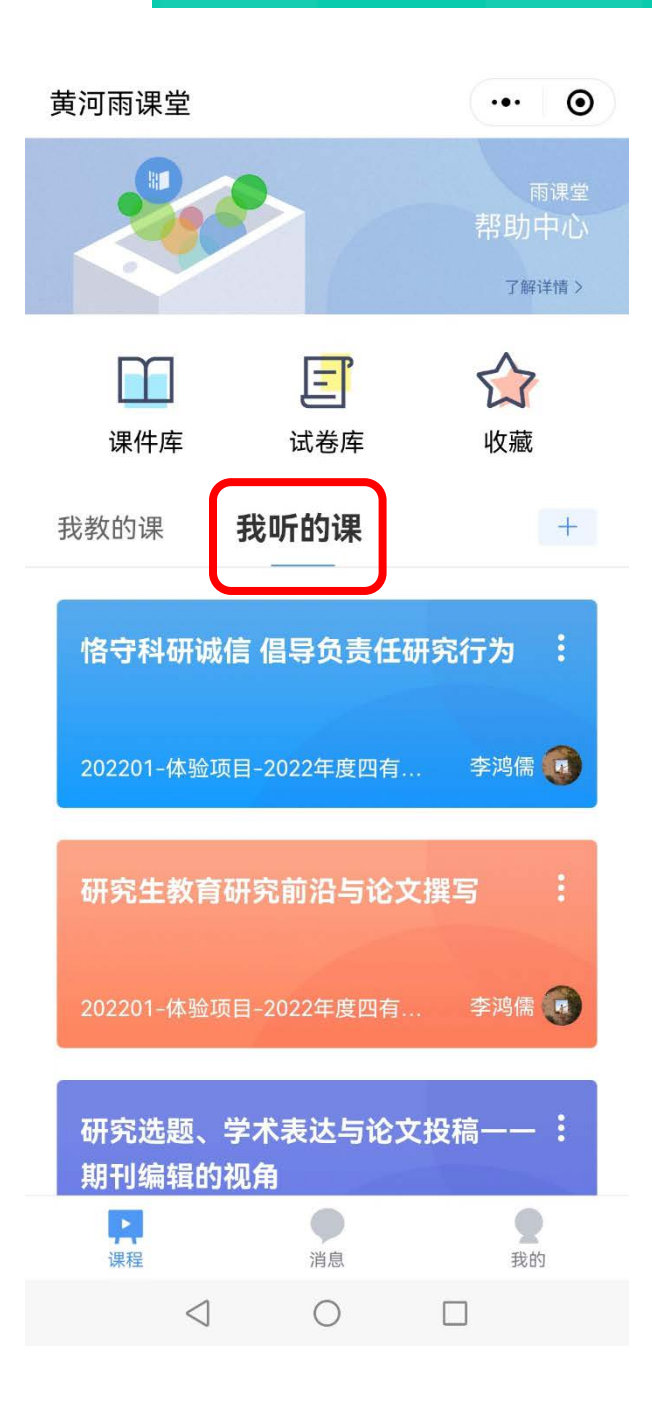

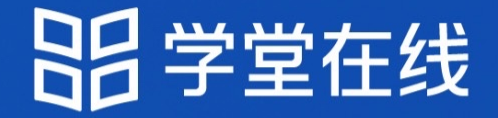

## "热爱教学 坚持创新" ——只为寻找专注和热爱教学创新的你

创新教育改变世界 New Education New World